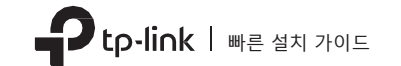

| 무선 | USB | 어댄터 |  |
|----|-----|-----|--|
|    | USD | 이머니 |  |

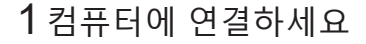

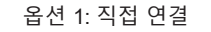

macOS

사용자

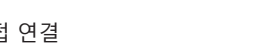

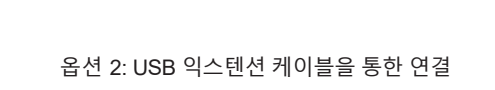

USB 어댑터

\_\_\_\_\_

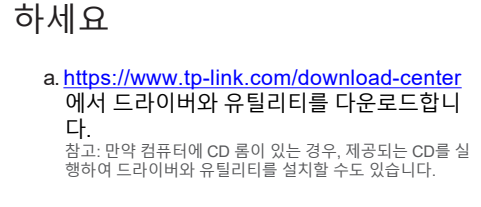

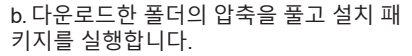

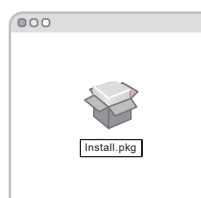

c. 설명서에 따라 설치를 완료합니다.

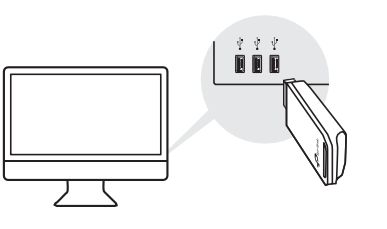

## 2 드라이버와 유틸리티를 설치

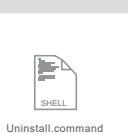

## 3 무선 네트워크에 연결하세요

옵션 1: TP-Link 유틸리티를 통해서

- a. 메뉴에 있는 TP-LINK 유틸리티 🛁를 클릭 합니다.
- b. Wi-Fi 네트워크를 선택하고 창이 뜨면 Wi-Fi 암호를 입력하세요.

| 🔮 🗢 🕩 Fri 5:14 PM Q 😑             |
|-----------------------------------|
| USB-WiFi: On<br>Turn USB-WiFi Off |
| TP-Link_0903                      |
| Join Other Network<br>WPS         |
| Open Wireless Utility             |

옵션 2: WPS를 통해서 (어댑터에 WPS 버튼이 있는 경우)

- a. 공유기의 WPS 버튼을 누릅니다.
- b. WPS 진행 과정이 윈도우에 나타날 때까지 공유기 의 WPS 버튼을 잠시 눌러주세요.

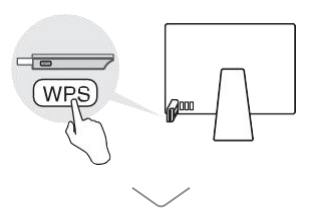

|            | WPS                 |        |
|------------|---------------------|--------|
| WPS Progre | ess: Scan Active WF | PSAP   |
| PIN        | PBC                 | Cancel |

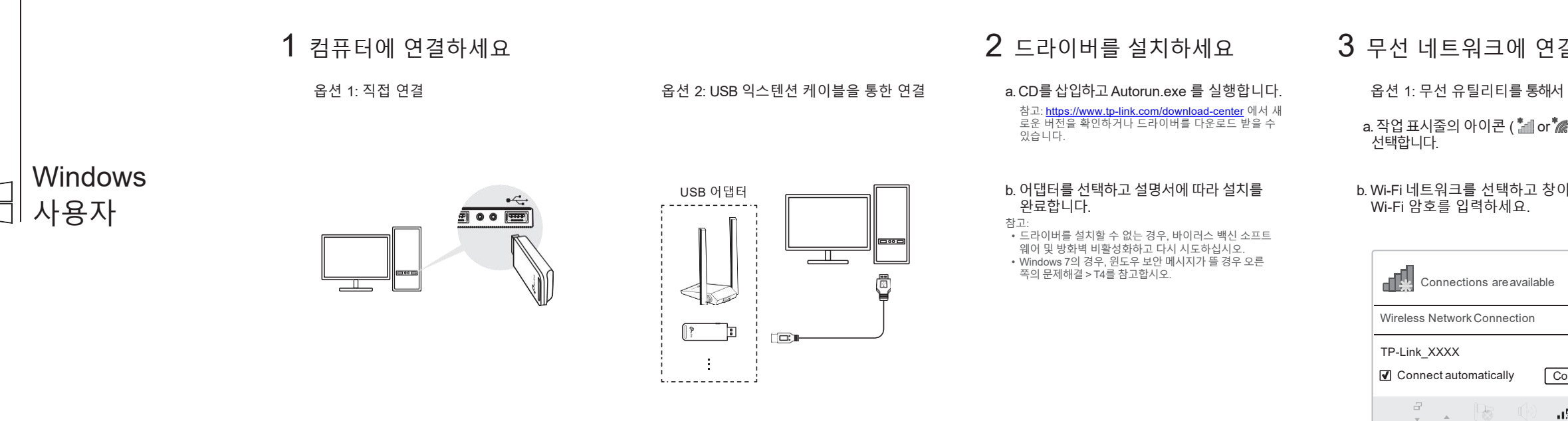

## 3 무선 네트워크에 연결합니다

a. 작업 표시줄의 아이콘 ( 🕍 or 🔭 )을

b. Wi-Fi 네트워크를 선택하고 창이 뜨면

|           | 69      |
|-----------|---------|
| e availal | ble     |
|           |         |
| ection    |         |
|           | ان م    |
|           |         |
| lly       | Connect |
|           |         |
|           | **      |
|           |         |

옵션 2: WPS를 통해서 (어댑터에 WPS 버튼이 있는 경우) a. 공유기의 WPS 버튼을 누릅니다.

b. WPS 진행 과정이 윈도우에 나타날 때까지 공유 기의 WPS 버튼을 잠시 눌러주세요.

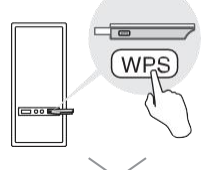

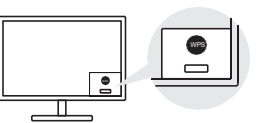

문제해결

ERE 🕑

설치 중에 문제가 발생할 시, 웹사이트에 자주 묻는 질문을 찾고 하세요.

- T1. 어댑터의 하드웨어 버전을 찾을 수 없습니다: https://www.tp-link.com/fag-46.html
- T2. 무선네트워크를 찾거나 연결할 수 없습니다: https://www.tp-link.com/faq-2253.html
- T3. 드라이버를 설치할 수 없습니다:

https://www.tp-link.com/faq-2252.html

T4. Windows 7의 보안에 문제가 있습니다 : https://www.tp-link.com/faq-2760.html

지원

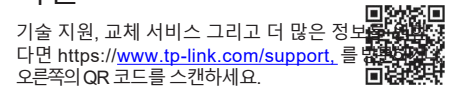

디바이스를 침수, 화재, 습도나 온도가 높은 환경으로 부터 멀리 하십시오. 분해. 수리 또는 재 조립 하지 마십시오 · 권장되는 충전기 이외의 충전기는 사용하지 마십시오. · 본 USB 어댑터는 LPS를 준수하는 컴퓨터에서만 작동됩니다.

©2020 TP-Link 7106508830 REV3.1.1